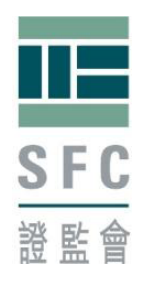

# S181/183 Return submission user guide

### A. Download blank form

1. Type http://www.sfc.hk/web in Internet Explorer

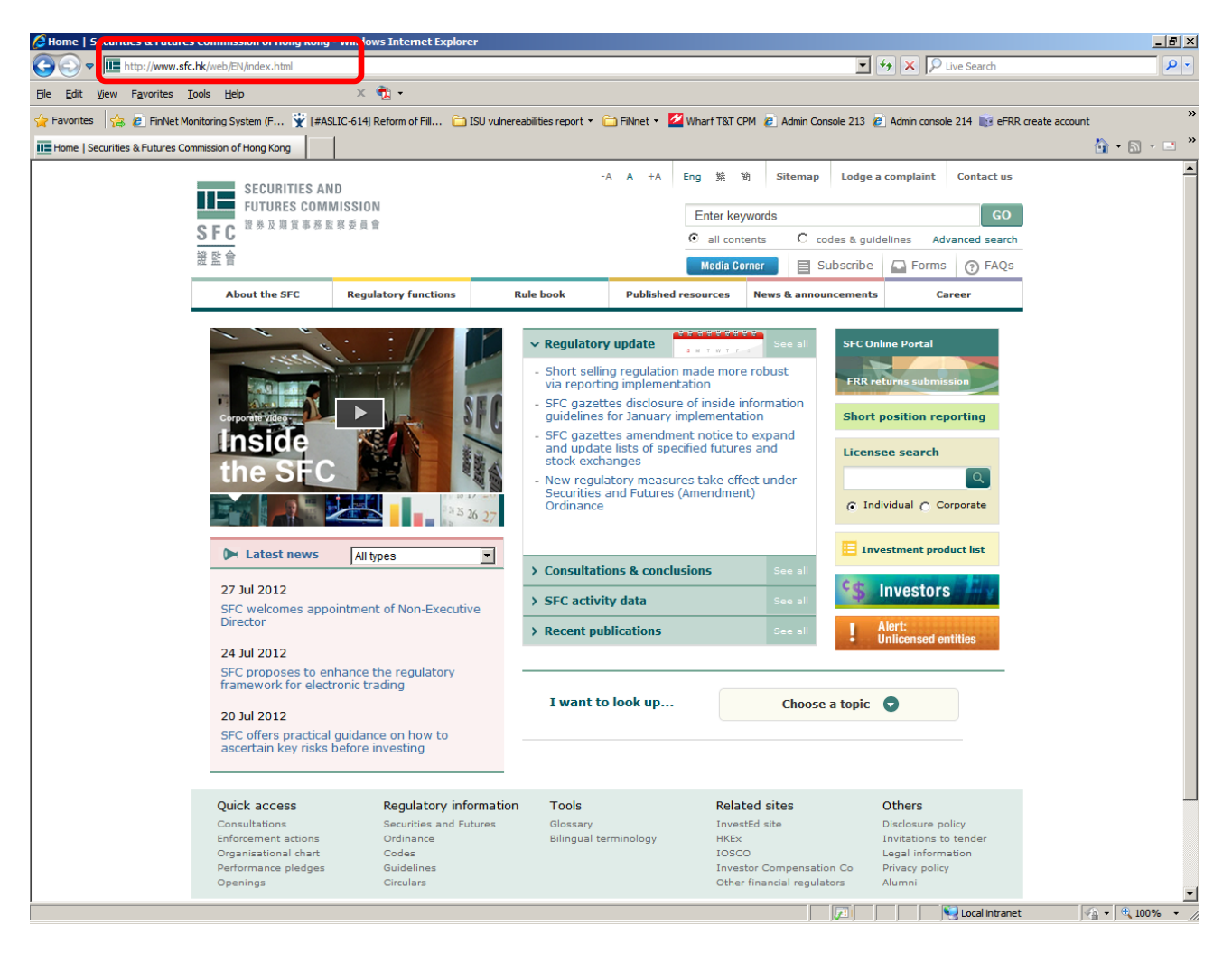

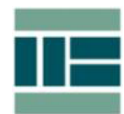

2. Click 'Forms'

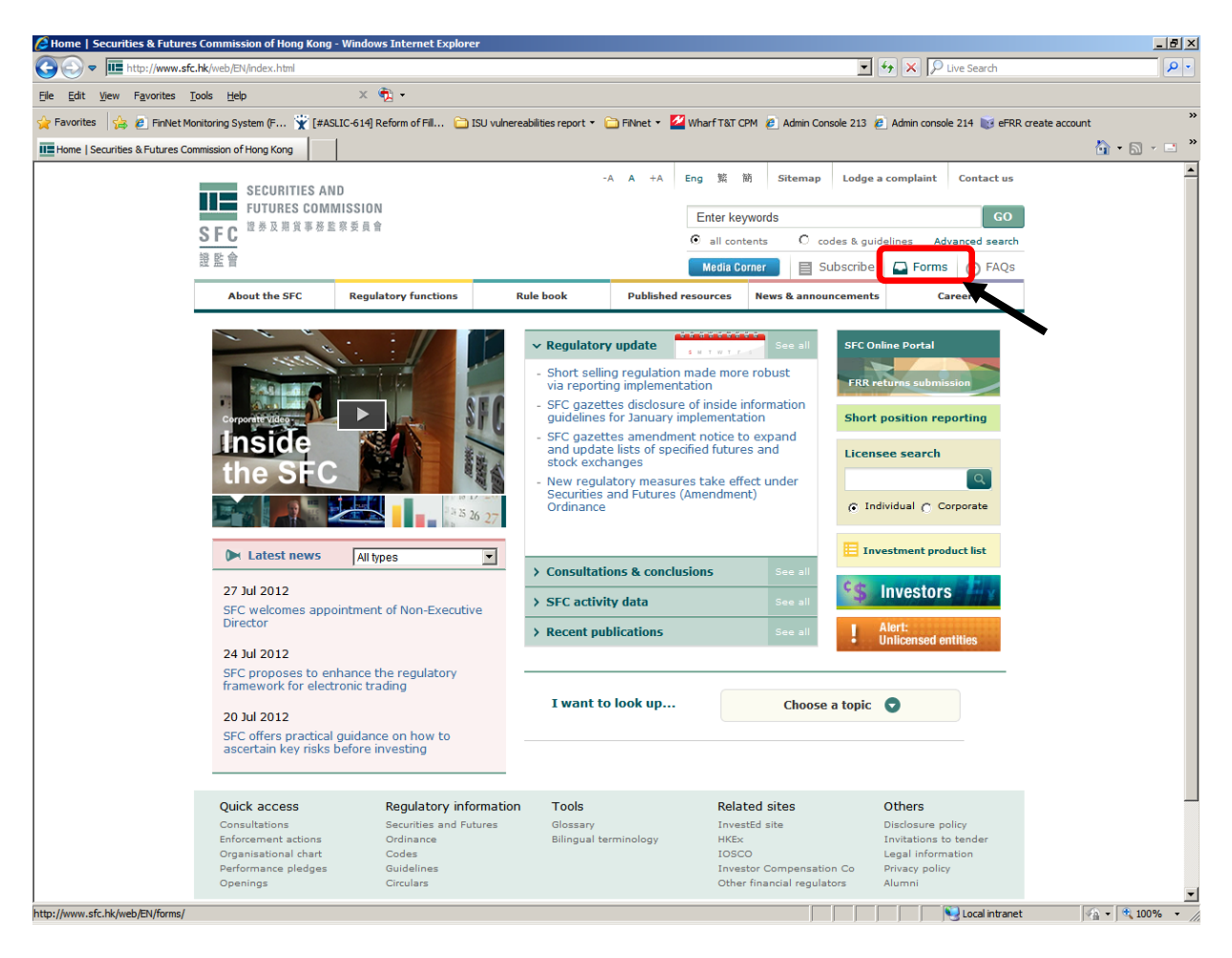

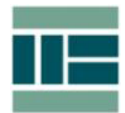

3. Click 'Market infrastructure & trading' --> 'Section 181 return'

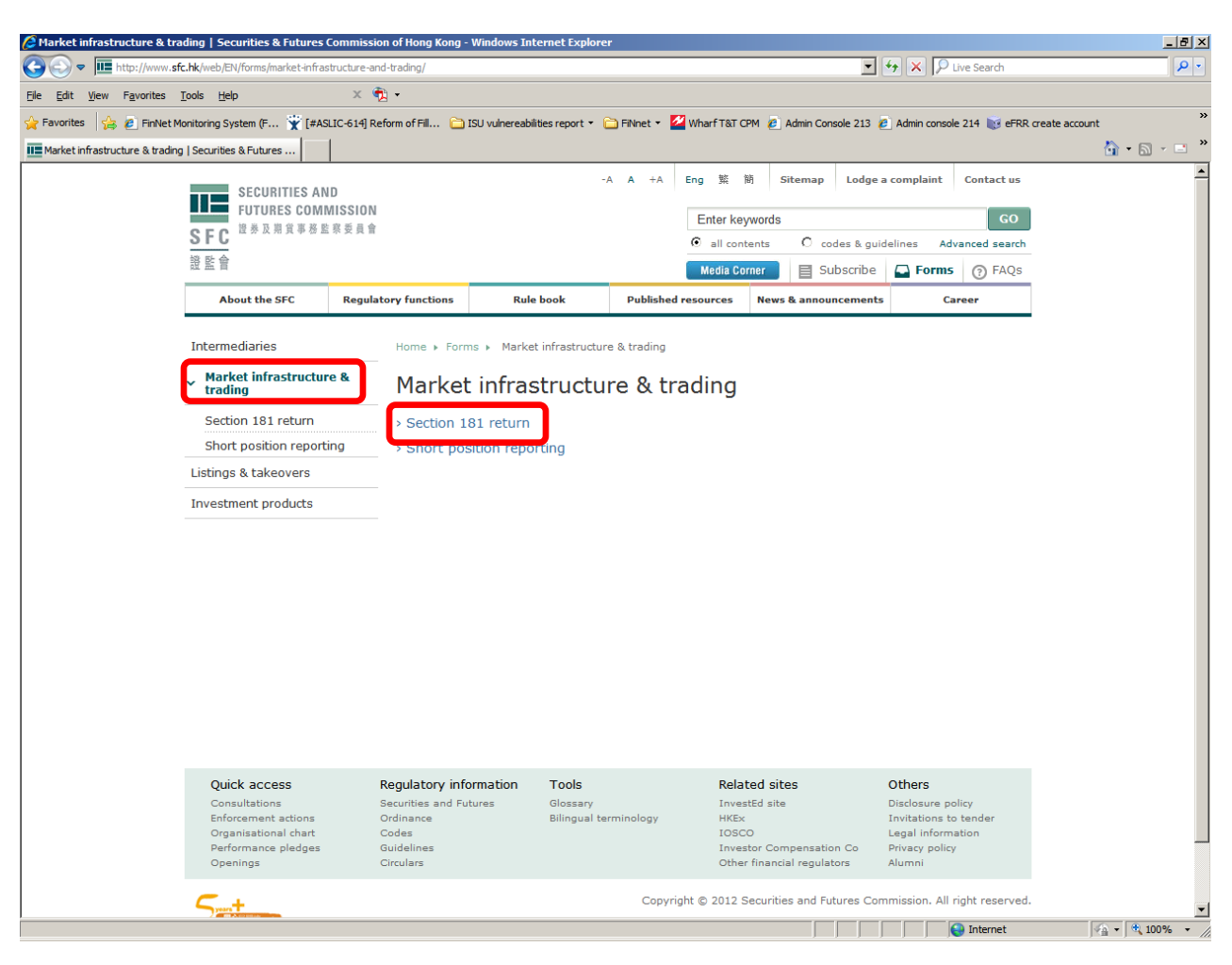

4. Click 'Yes'

| Security | y Warning                                                                                 |                                                                | X     |
|----------|-------------------------------------------------------------------------------------------|----------------------------------------------------------------|-------|
|          | Do you want to view only the webpay securely?                                             | ge content that was deliv                                      | rered |
|          | This webpage contains content that will not<br>connection, which could compromise the set | be delivered using a secure H<br>curity of the entire webpage. | TTPS  |
| Mo       | ore Info                                                                                  | Yes                                                            | ło    |

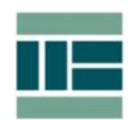

5. Choose the file you want to download. Then save the file.

| 6 S181 Return by Brokers on   | n Trading Information - Win                         | dows Internet Explorer                                                                                                    |                                                  |                            |                           |                            | _ = X          |
|-------------------------------|-----------------------------------------------------|----------------------------------------------------------------------------------------------------|--------------------------------------------------|----------------------------|---------------------------|----------------------------|----------------|
|                               | sfc.hk/s181Web/jsp/EN/submit.                       | jsp                                                                                                    |                                                  |                            | <b>_</b>                  | 😽 🗙 🔎 Live Search          | <b>₽</b> •     |
| Eile Edit View Favorites      | Tools Help                                          | х 📆 •                                                                                                    |                                                  |                            |                           |                            |                |
| 🖕 Favorites 🛛 🚖 💋 FinNet N    | Monitoring System (F 🍸 [#/                          | ASLIC-614] Reform of Fill 📔                                                                                                    | ISU vulnereabilities report 🔹                    | 🛅 FiNnet 👻 🌌 Wharf T&T C   | PM 🏉 Admin Console 213 複  | 🗿 Admin console 214 👿 eFRR | create account |
| S181 Return by Brokers on Tra | ading Information                                   | 1                                                                                                    |                                                  |                            |                           |                            | 🟠 • 🗟 - 🖃 🎽    |
|                               | I                                                   | 1                                                                                                    |                                                  | 1                          | 1                         | 1                          | A              |
|                               | SECURITIES A                                        | ND                                                                                                    |                                                  | -A A +A Eng 繁              | 簡 Sitemap Lodge a         | a complaint Contact us     |                |
|                               | FUTURES CON                                         | AMISSION                                                                                                    |                                                  |                            |                           | GO                         | 1              |
|                               | SFC <sup>證券及期貸事務</sup>                              | 監察委員會                                                                                                    |                                                  | I all con                  | tents 🜔 codes & gui       | delines Advanced search    | ,              |
|                               | 證監會                                                 |                                                                                                    |                                                  | Media Co                   | rner 🗐 Subscribe          | Forms (?) FAOs             |                |
|                               | About the SFC                                       | Regulatory functions                                                                                                    | Rule book                                        | Published resources        | News & announcements      | Career                     |                |
|                               | Tehorema diania a                                   |                                                                                                    |                                                  |                            |                           |                            | ,              |
|                               | Incernediaries                                      | Home • •                                                                                                    | Market infrastructure &                          | trading                    | return                    |                            |                |
|                               | <ul> <li>Market infrastructi<br/>trading</li> </ul> | ure &                                                                                                    |                                                  |                            |                           | +:                         |                |
|                               | Section 181 return                                  | 5181                                                                                                    | Return by Bro                                    | okers on Tra               | aing Informa              | tion                       |                |
|                               | Listings & takeovers                                |                                                                                                    |                                                  |                            |                           | ROF                        |                |
|                               | Investment products                                 |                                                                                                    |                                                  |                            |                           | User Guide (PDF File)      |                |
|                               |                                                     | To submit y<br>* Downloa                                                                                                    | your file, you can:<br>d the appropiate blank fo | orm or fill the forms spec | fied in our request lette | er.                        |                |
|                               |                                                     | Item                                                                                                    | Name of fo                                       | rms                        |                           | Forms                      | _              |
|                               |                                                     |                                                                                                    | -                                                |                            |                           |                            |                |
|                               |                                                     | 1                                                                                                    | Template for                                     | r Trades                   |                           |                            |                |
|                               |                                                     | 2                                                                                                    | Template for                                     | Share Holding              |                           |                            |                |
|                               |                                                     | <ul> <li>* Enter your submission key which is provided in our request letter.</li> <li>* Press "Browse" button to upload the file.</li> <li>* Click "Submit" button to submit the file, which must be in excel/csv format.</li> <li>* An acknowledgement email will be sent to you after successful submission.</li> <li>* Any further updating / revision in information could be done by repeating the same procedure above.</li> </ul> |                                                  |                            |                           |                            |                |
|                               |                                                     | Submissio                                                                                                    | on Key*                                          |                            |                           | ]                          |                |
|                               |                                                     | Name of                                                                                                    | Intermediaries*                                  |                            |                           |                            |                |
|                               |                                                     |                                                                                                    |                                                  |                            |                           | Local intranet             | ✓ 100% ▼ //    |

| File Download                                                                                                    |
|----------------------------------------------------------------------------------------------------|
| Do you want to open or save this file?                                                                                                    |
| Name: template for trades.xls<br>Type: Microsoft Office Excel 97-2003 Worksheet, 23.0KB<br>From: www.sfc.hk                                                                 |
| <u>Open</u> <u>Save</u> <u>Cancel</u><br>✓ Always ask before opening this type of file                                                                                      |
| While files from the Internet can be useful, some files can potentially harm your computer. If you do not trust the source, do not open or save this file. What's the risk? |

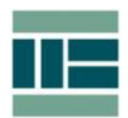

6. Enter the path and the filename and then click 'Save' button.

| Save As                                           |                                                                                                    |                                |        |          | ? ×          |
|---------------------------------------------------|----------------------------------------------------------------------------------------------------|--------------------------------|--------|----------|--------------|
| Save in:                                          | 🚱 Desktop                                                                                                    |                                | •      | 3 🔊 📂 🎫  |              |
| My Recent<br>Documents<br>Desktop<br>My Documents | My Documents<br>My Computer<br>AS<br>eCirculars<br>e-FRR<br>Fillable PDF form<br>FinNet<br>Imaging<br>PDF fax form<br>PDF form |                                |        |          |              |
| My Computer                                       | File <u>n</u> ame:                                                                                                    | emplate for trades xls         |        | •        | <u>S</u> ave |
|                                                   | Save as type:                                                                                                    | Microsoft Office Excel 97-2003 | 3 Work | tsheet 💌 | Cancel       |

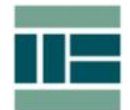

## **B.** Submit filled form

- 1. Fill in the details in the blank form
- 2. Save as the Excel document
- 3. Type http://www.sfc.hk/web in Internet Explorer

| Home   Securities & Future        | s Commission of Hong Kong                                                                                                    | - Windows Internet Explore                                                                                 | er 👘                                                  |                                                                                                    |                                                                                                    |                                                                                                    |                                                          | _ 8 ×            |
|-----------------------------------|----------------------------------------------------------------------------------------------------|----------------------------------------------------------------------------------------------------|-------------------------------------------------------|----------------------------------------------------------------------------------------------------|----------------------------------------------------------------------------------------------------|----------------------------------------------------------------------------------------------------|----------------------------------------------------------|------------------|
| COO I III http://www.sfc          | hk/web/EN/index.html                                                                                                    |                                                                                                    |                                                       |                                                                                                    |                                                                                                    | 💌 🔸 🗙 🔎                                                                                                    | Live Search                                              | P -              |
| Eile Edit View Favorites ]        | <u>[</u> ools <u>H</u> elp                                                                                                    | × 🐑 -                                                                                                    |                                                       |                                                                                                    |                                                                                                    |                                                                                                    |                                                          |                  |
| 🚖 Favorites 🛛 🚖 🙋 FinNet Mo       | onitoring System (F 🙀 [#AS                                                                                                    | SLIC-614] Reform of Fill 🛅 I                                                                               | ISU vulnereabilities report 👻 👔                       | 🗅 FiNnet 🔹 🚧 Wharf T&T C                                                                                                    | CPM 🙋 Admin Cons                                                                                                    | sole 213 🙋 Admin conso                                                                                                    | ole 214 👿 eFRR (                                         | create account » |
| Home   Securities & Futures Co    | mmission of Hong Kong                                                                                                    | [                                                                                                    |                                                       |                                                                                                    |                                                                                                    |                                                                                                    |                                                          | 🏠 • 🗟 - 🖃 🎽      |
| IE Home   Securities & Futures Co | mmission of Hong Kong<br>SECURITIES AN<br>FUTURES COMI<br>基本及期度事務里<br>About the SFC                                                    | D<br>MISSION<br>達英員會<br>Regulatory functions                                                               | Rule book                                             | A A +A Eng %<br>Enter key<br>all con<br>Media C<br>Published resources<br>r update<br>g regulation made mor<br>ng implementation<br>res disclosure of inside i<br>for January implementa | M     Sitemap       ywords        tents     C coc       orner     Image: Sitemap       News & announ        News & announ        Gee all        e robust        information        to expand | Lodge a complaint<br>des & guidelines Ard<br>bbscribe Ard<br>scements C<br>SFC Online Portal<br>FRR returns submi<br>Short position re                                                                                                    | Contact us<br>GO<br>dvanced search<br>s ③ FAQs<br>career |                  |
|                                   | the SFC                                                                                                    |                                                                                                    | And update<br>stock exch<br>Securities :<br>Ordinance | a lists of specified future<br>anges<br>atory measures take eff<br>and Futures (Amendmer                                                                                                 | fect under<br>nt)                                                                                                    | C Individual  C Individual  C | Q<br>Corporate                                           |                  |
|                                   |                                                                                                    | I All types                                                                                                | > Consultation                                        | ons & conclusions                                                                                                    | See all                                                                                                    | C. 42                                                                                                    | and the second second                                    |                  |
|                                   | 27 Jul 2012<br>SFC welcomes appo                                                                                                    | pintment of Non-Executiv                                                                                   | > SFC activit                                         | ty data                                                                                                    | See all                                                                                                    | <b>S</b> Investor                                                                                                    | S                                                        |                  |
|                                   | Director                                                                                                    |                                                                                                    | > Recent pul                                          | olications                                                                                                    | See all                                                                                                    | Alert:<br>Unlicensed e                                                                                                    | antities                                                 |                  |
|                                   | 24 Jul 2012                                                                                                    | terrester en deterres                                                                                      |                                                       |                                                                                                    |                                                                                                    | and the second second se                                                                                                    |                                                          |                  |
|                                   | 20 Jul 2012<br>SFC offers practical                                                                                                    | guidance on how to                                                                                         | I want to                                             | look up                                                                                                    | Choose                                                                                                    | a topic 🕤                                                                                                    |                                                          |                  |
|                                   | ascertain key risks<br>Quick access<br>Consultations<br>Enforcement actions<br>Organisational chart<br>Performance pledges<br>Openings | before investing<br>Regulatory info<br>Securities and Fut<br>Ordinance<br>Codes<br>Guidelines<br>Circulars | ormation Tools<br>tures Glossary<br>Bilingual te      | Rela<br>Inves<br>rminology HKEx<br>IOSC<br>Inves<br>Othe                                                                                                    | <b>ted sites</b><br>stEd site<br>:<br>:<br>:<br>:<br>:<br>stor Compensatio<br>r financial regulat                                                                                            | Others<br>Disclosure p<br>Invitations I<br>Legal inform<br>n Co Privacy polic<br>ors Alumni                                                                                                    | policy<br>to tender<br>nation<br>Cy                      |                  |
| J                                 |                                                                                                    |                                                                                                    |                                                       |                                                                                                    |                                                                                                    |                                                                                                    | 🔍 Local intranet                                         |                  |

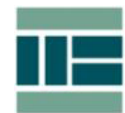

### 4. Click 'Forms'

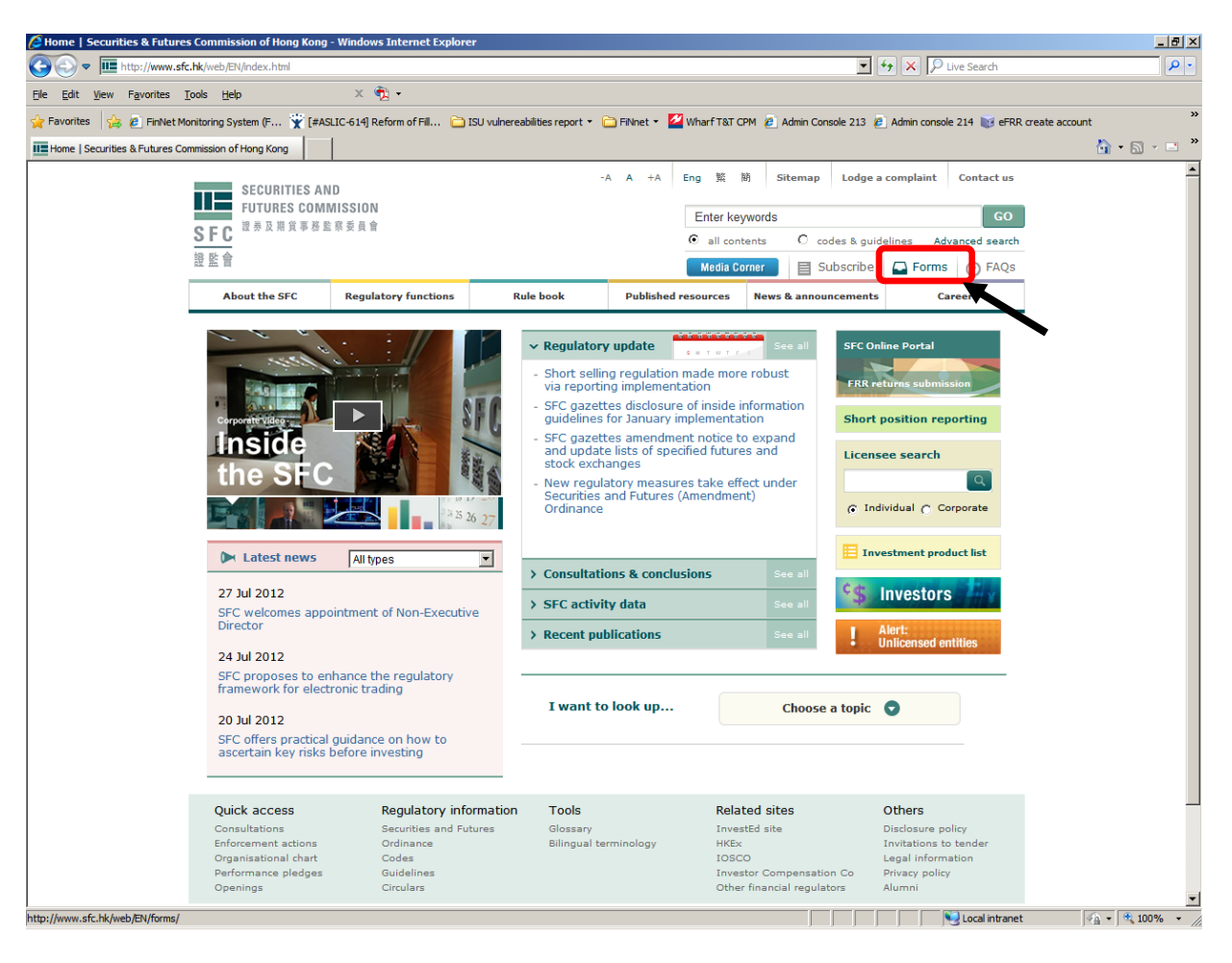

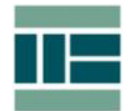

5. Click 'Market infrastructure & trading' --> 'Section 181 return'

| Market infrastructure & trad    | ding   Securities & Futures C                                                                                   | Commission of Hong Kong - Windows                                                                 | Internet Explorer                                               |                                                                                                    |                                                                                                    | _ 8 ×              |
|---------------------------------|----------------------------------------------------------------------------------------------------|---------------------------------------------------------------------------------------------------|-----------------------------------------------------------------|----------------------------------------------------------------------------------------------------|----------------------------------------------------------------------------------------------------|--------------------|
| COO - Im http://www.sfc         | hk/web/EN/forms/market-infrast                                                                                  | tructure-and-trading/                                                                             |                                                                 |                                                                                                    | 🖌 🖌 🔎 Live Search                                                                                     | <b>P</b> •         |
| Eile Edit View Favorites I      | [ools <u>H</u> elp                                                                                              | × 📆 -                                                                                             |                                                                 |                                                                                                    |                                                                                                    |                    |
| 🔆 Favorites 🛛 🚖 🙋 FinNet Mo     | onitoring System (F 💥 [#ASL                                                                                     | .IC-614] Reform of Fill 🛅 ISU vulnere                                                             | abilities report 🔹 🛅 FiNnet 👻 🧧                                 | 🖥 Wharf T&T CPM 🙋 Admin Console 213                                                                                              | 🙋 Admin console 214 💓 eFRR                                                                            | create account »   |
| Market infrastructure & trading | Securities & Futures                                                                                            |                                                                                                   |                                                                 |                                                                                                    |                                                                                                    | 🏠 • 🗟 • 🖻 🔭        |
|                                 | SECURITIES AN<br>FUTURES COMM<br>遊 整 會                                                                          | D<br>NSSION<br>京委員會<br>Regulatory functions R                                                     | -A A +A                                                         | Eng 繁 簡 Sitemap Lodg<br>Enter keywords<br>ⓒ all contents C codes & g<br>Media Corner 目 Subscribe<br>resources News & announcemen | e a complaint Contact us GO uidelines Advanced search a G Forms ⑦ FAQs ts Career                      | <u></u>            |
|                                 | Intermediaries                                                                                                  | Home > Forms > Mar                                                                                | ket infrastructure & trading                                    |                                                                                                    |                                                                                                    |                    |
|                                 | Intermediaries                                                                                                  | Aborne > Forms > Mar<br>Market infra<br>> Section 181 retur<br>> Short position rep               | ket infrastructure & trading<br>astructure & tr<br>n<br>porting | ading                                                                                                    |                                                                                                    |                    |
|                                 | Quick access<br>Consultations<br>Enforcement actions<br>Organisational chart<br>Performance pledges<br>Openings | Regulatory information<br>Securities and Futures<br>Ordinance<br>Codes<br>Guidelines<br>Circulars | <b>Tools</b><br>Glossary<br>Bilingual terminology               | Related sites<br>InvestEd site<br>HKEx<br>IOSCO<br>Investor Compensation Co<br>Other financial regulators                        | Others<br>Disclosure policy<br>Invitations to tender<br>Legal information<br>Privacy policy<br>Alumni | _                  |
|                                 | 5t                                                                                                    |                                                                                                   | Copyri                                                          | ght © 2012 Securities and Futures C                                                                                              | ommission. All right reserved.                                                                        | ▼<br>≪6 • € 100% • |

### 6. Click 'Yes'

| Security   | y Warning                                                                                      |                                                     | ×               |
|------------|------------------------------------------------------------------------------------------------|-----------------------------------------------------|-----------------|
| A          | Do you want to view only the webpage securely?                                                 | content that was d                                  | lelivered       |
|            | This webpage contains content that will not be<br>connection, which could compromise the secur | delivered using a secu<br>rity of the entire webpag | re HTTPS<br>ge. |
| <u>M</u> o | ore Info                                                                                       | Yes                                                 | No              |

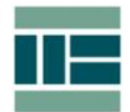

7. Fill in all the information. Submission key and our file reference can be found on the letter of 'Demand for information made under S.181(1) of the SFO'

| 1                                                                                                    | Template                                                                  | for Trades                                                                                   |                                                          |                                                             |                                  |              |       |
|----------------------------------------------------------------------------------------------------|---------------------------------------------------------------------------|----------------------------------------------------------------------------------------------|----------------------------------------------------------|-------------------------------------------------------------|----------------------------------|--------------|-------|
| 2                                                                                                    | Template for Share Holding                                                |                                                                                              |                                                          |                                                             |                                  |              |       |
| * Enter your submissio<br>* Press "Browse" butt<br>* Click "Submit" buttor<br>* An acknowledgemen<br>* Any further updatin <u>c</u> | on key whic<br>ton to uplo<br>n to submit<br>nt email wil<br>g / revision | ch is provided in<br>ad the file.<br>the file, which<br>l be sent to you<br>in information c | our reques<br>must be in e<br>after succe<br>ould be dor | st letter.<br>excel/csv for<br>ssful submis<br>ne by repeat | mat.<br>ssion.<br>ing the same ( | procedure at | oove. |
| Submission Key*                                                                                                    |                                                                           |                                                                                              |                                                          |                                                             |                                  |              |       |
| Name of Intermediaries*                                                                                                    |                                                                           |                                                                                              |                                                          |                                                             |                                  |              |       |
| Name of Contact Pers                                                                                                    | ion*                                                                      |                                                                                              |                                                          |                                                             |                                  |              |       |
| Contact Phone No.*                                                                                                    |                                                                           |                                                                                              |                                                          |                                                             |                                  |              |       |
| e-mail*                                                                                                    |                                                                           |                                                                                              |                                                          |                                                             |                                  |              |       |
| Our File Reference *                                                                                                    |                                                                           |                                                                                              |                                                          |                                                             |                                  |              |       |
| Please click the "Brow<br>button and select your<br>be submitted to the St                                                          | vse"<br>r file to<br>FC                                                   |                                                                                              |                                                          |                                                             |                                  | Browse       |       |
|                                                                                                    |                                                                           | Submit                                                                                       | Reset                                                    |                                                             |                                  |              |       |

\*You must complete this information

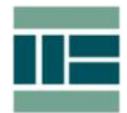

8. Click 'Browse...' button to select the form to be submitted.

| Choose File to U       | Ipload             |                      |     |         | ? ×          |
|------------------------|--------------------|----------------------|-----|---------|--------------|
| Look <u>i</u> n        | : 🗀 New Folder     |                      | •   | G 🕫 🖻 🗄 | ]-           |
| My Recent<br>Documents | Template for tr    | ades,xls             |     |         |              |
| My Documents           |                    |                      |     |         |              |
| My Computer            | File <u>n</u> ame: | template for trades. | xls | •       | <u>O</u> pen |
|                        | Files of type:     | All Files (*.*)      |     | •       | Cancel       |

\* An acknowledgement email will be sent to you after successful submission.

\* Any further updating / revision in information could be done by repeating the same procedure above.

| Submission Key*                                                                        | ZNXY8617                                                       |
|----------------------------------------------------------------------------------------|----------------------------------------------------------------|
| Name of Intermediaries*                                                                | Sample                                                         |
| Name of Contact Person*                                                                | Chan Tai Man                                                   |
| Contact Phone No.*                                                                     | 98765432                                                       |
| e-mail*                                                                                | user1@sfc.hk                                                   |
| Our File Reference *                                                                   | 508/EN/1631                                                    |
| Please click the "Browse"<br>button and select your file to<br>be submitted to the SFC | C:\Documents and Settings\jsyzhong\Desktop\New Folder\template |
|                                                                                        | Submit Reset                                                   |

\*You must complete this information

Last update: 28 May 2012

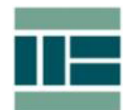

- 9. Only Excel or CSV format can be submitted.
- 10. Click 'Submit' button
- 11. Click 'OK' button

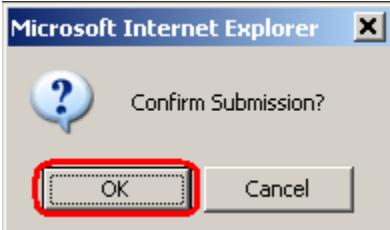

#### 12. Acknowledgement page will be displayed

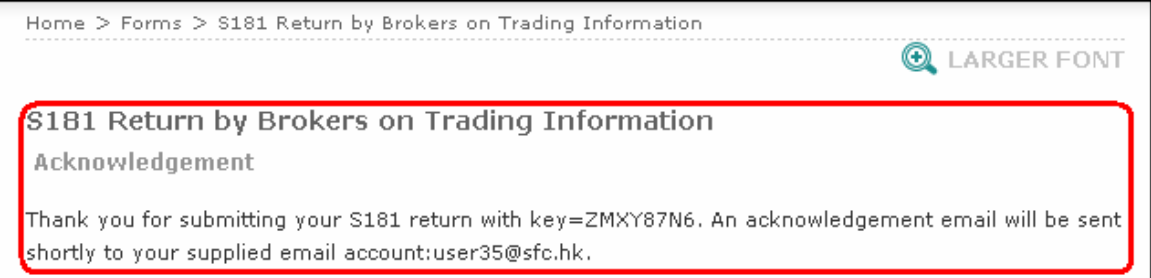

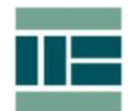

### C. Acknowledgement Email

1. Acknowledgement of receipt will be received after submission. Here is the sample as follows:

Subject: \$181 Return: 508/EN/1631 / 000026

This is to acknowledge receipt of your s.181 submission and shall not be regarded as acceptance to the content of your return. The following information is for your reference:-Case REF: 508/EN/1631 Letter REF: 000026 Submission Key: ZMXY87N6 Name of Intermediaries: Sample Submission Date: 28/08/2008